## Borrado de archivos temporales, Mozilla Firefox.

Para evitar errores con el sistema después de alguna actualización, es necesario eliminar archivos que va guardando nuestra máquina, para ello basta seguir estos pasos.

1.- Daremos clic en el menú de "Historial" o bien en el botón naranja de "Firefox > Historial" y seleccionaremos la opción "Borrar el historial reciente..."

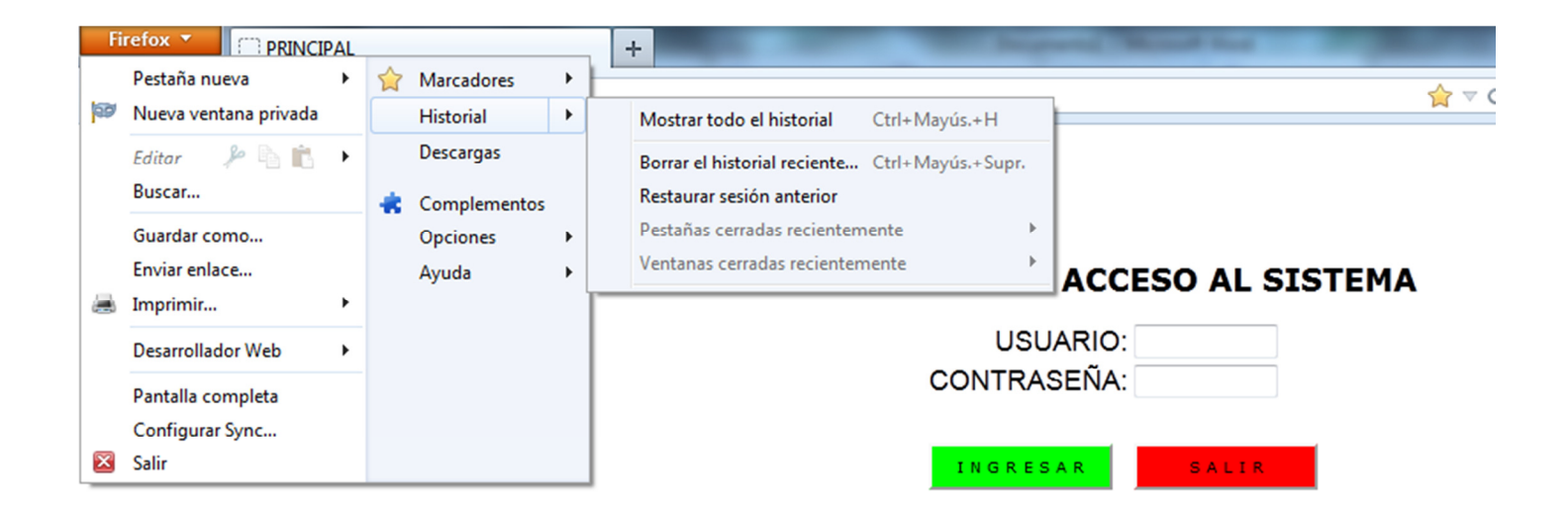

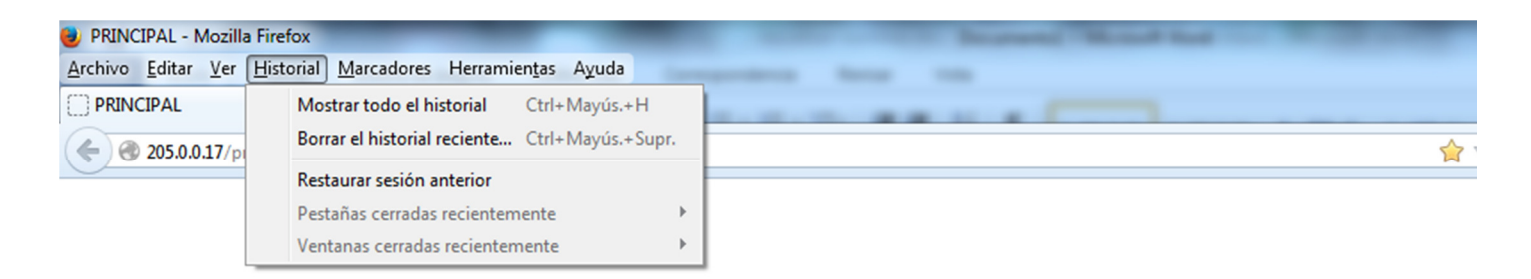

## **CONTROL DE ACCESO AL SISTEMA**

| USUARIO<br>CONTRASEÑA |       |
|-----------------------|-------|
| INGRESAR              | SALIR |

2.- En la pequeña pantalla que aparece, seleccionaremos de la lista desplegable la opción que dice "Todo"...

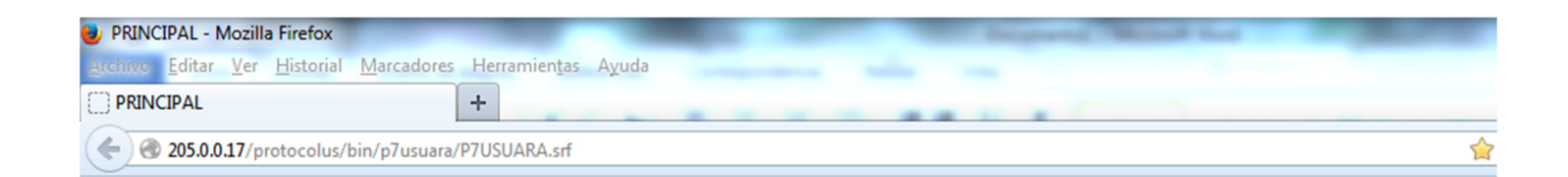

## CONTROL DE ACCESO AL SISTEMA

| Borrar el historial reciente         |                        |
|--------------------------------------|------------------------|
| <u>R</u> ango de tiempo para borrar: | Última hora 🔹 Todo     |
| ✓ D <u>e</u> talles                  |                        |
|                                      | Limpiar ahora Cancelar |

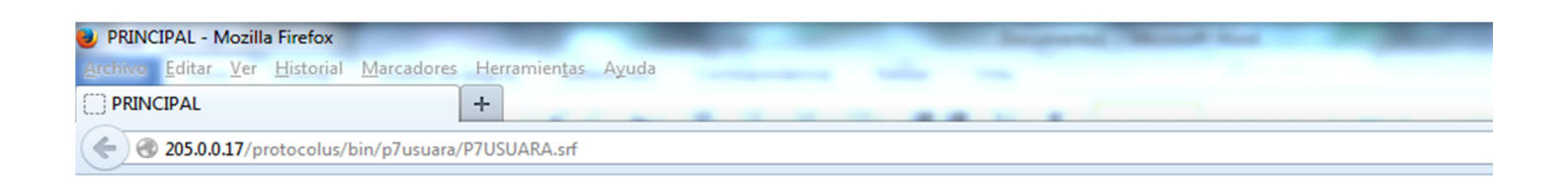

## CONTROL DE ACCESO AL SISTEMA

| USUARIO:                             |                                                                                |      |
|--------------------------------------|--------------------------------------------------------------------------------|------|
| Borrar el historial reciente         |                                                                                | ×    |
| <u>R</u> ango de tiempo para borrar: | Última hora<br>Última hora<br>Últimas dos horas<br>Últimas cuatro horas<br>Hoy | Todo |
|                                      | Todo                                                                           |      |

3.- Dejamos como aparece la pantalla, y únicamente daremos clic en "Limpiar ahora".

**NOTA:** Dependiendo de la cantidad de archivos que estén almacenados, será el tiempo que tarde en borrar los temporales, si el cursor se torna con un icono de "reloj de arena" o un "círculo dando vueltas", no hay que forzar la finalización del programa, ya que esto, no permitirá que se borre la información de manera adecuada y se tendrá que hacer el proceso nuevamente. Solo deje que trabaje su equipo hasta desaparezca la pantalla, y lo regrese a la pantalla principal del navegador.

| PRINCIPAL - Mozilla Firefox                                                                                | ted Production in comparison |
|----------------------------------------------------------------------------------------------------|------------------------------|
| <u>Archivo</u> <u>E</u> ditar <u>V</u> er <u>H</u> istorial <u>M</u> arcadores Herramien <u>t</u> as Ayuda |                              |
| PRINCIPAL +                                                                                                | 1.24                         |
| C 205.0.0.17/protocolus/bin/p7usuara/P7USUARA.srf                                                          | 😭 マ 🕑 🚺 マ Google             |

| Borrar todo el historial                                                     |  |  |
|------------------------------------------------------------------------------|--|--|
| Rango de tiempo para borrar: Todo   Todo                                     |  |  |
| Se borrarán los elementos seleccionados.<br>Esta acción no podrá deshacerse. |  |  |
| Dgtalles                                                                     |  |  |
| Historial de navegación y descargas                                          |  |  |
| Historial de búsquedas y formularios                                         |  |  |
| Cookies                                                                      |  |  |
| ✓ Caché                                                                      |  |  |
| Conexiones activas                                                           |  |  |
| Datos de sitios web sin conexión                                             |  |  |
| Preferencias del sitio                                                       |  |  |
| Limpiar ahora Cancelar                                                       |  |  |
|                                                                              |  |  |

**CONTROL DE ACCESO AL SISTEMA**